# Kajeet SmartSpot® 923 Quick Start Guide

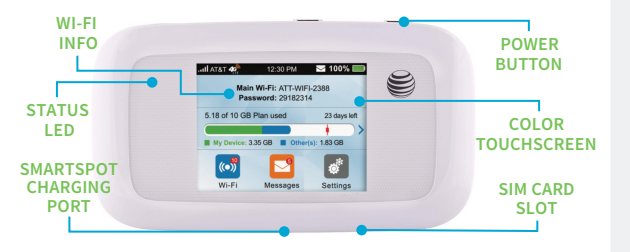

The Kajeet SmartSpot<sup>®</sup> is a portable Wi-Fi hotspot that extends the school day by providing the fastest, filtered broadband access outside the classroom.

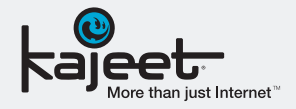

**POWER BUTTON:** Powers the Kajeet SmartSpot on and wakes the device from sleep mode.

COLOR TOUCHSCREEN: Provides connection and battery status, network signal strength, and the number of connected users. Used to navigate through device menus.

SIM CARD SLOT: The Kajeet SmartSpot SIM card is inserted here.

**WI-FI INFO:** You will use this Wi-Fi information to connect to your SmartSpot from your device.

STATUS LED: Indicates the device is charging (red) or is fully charged (green).

#### SMARTSPOT CHARGING PORT:

The AC charger supplied with your SmartSpot connects here.

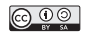

## www.kajeet.com

SMARTSPOT\_923\_QSG\_103017

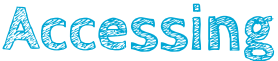

### Your Kajeet SmartSpot<sup>®</sup> Wi-Fi Name and Password

To access your Wi-Fi name and password follow the steps below.

- 1. Make sure the Kajeet SmartSpot is turned on.
- If the screen is dark, press the power button once to wake the screen from sleep mode. Press and hold the lock icon on the screen to unlock your device.
- Your Wi-Fi name and password will be shown towards the top of the SmartSpot screen. Please refer to diagram on other side of card. You will see it on the screen as:

Main Wi-Fi: ATT-WIFI-#### Password: ########

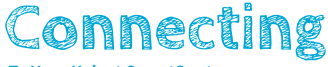

## To Your Kajeet SmartSpot

Once you have located your Kajeet SmartSpot Wi-Fi name and password, you can now connect to the Internet with these simple instructions.

- 1. Make sure the Kajeet SmartSpot is turned on.
- On your computer, tablet, mobile phone, or other Wi-Fi enabled device, select the Kajeet SmartSpot Wi-Fi network name (ex. ATT-WIFI.####) from the list of available wireless networks.
- 3. When prompted, type your Wi-Fi password and click OK.
- Your device is now connected to the Internet. You will see a red number appear next to the Wi-Fi icon on the screen to indicate a connected device.

To view your device's status and data usage, visit kajeet.com/status. For support with your device please contact your school or district technology department.